## Webbexport – elektronisk begäran om ogiltigförklaring

Mera information om giltigförklaring finns i ELEX-kundanvisning 35.

En identifierad webbdeklarant söker fram den deklaration för vilken den elektroniska begäran om ogiltigförklaring ska göras.

Förutsättningarna för ogiltigförklaring finns i kundanvisningen.

Välj funktionen Ogiltigförklara.

Programmet frågar: Vill du ogiltigförklara deklarationen?

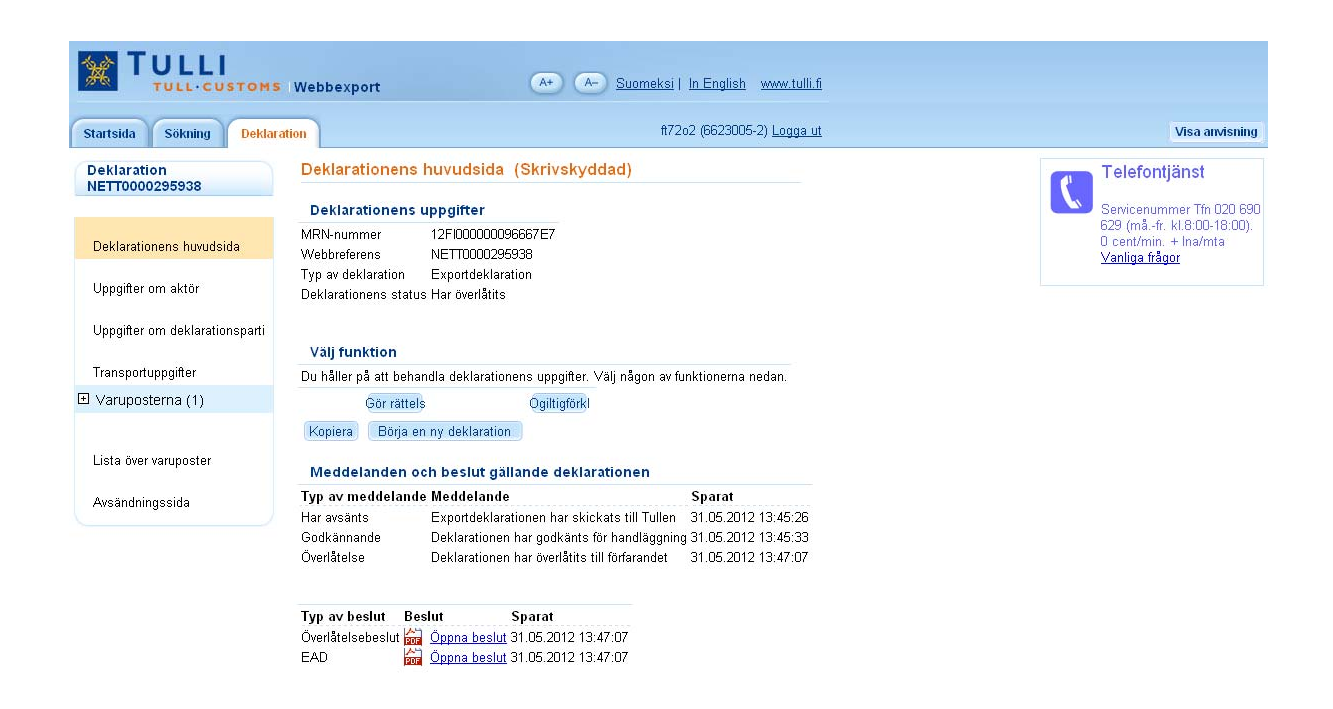

Deklarationens Uppgifter om aktör visas. Här kan man ännu granska uppgifterna i deklarationen som ogiltigförklaras.

Till ogiltigförklaringssidan kommer man antingen genom att klicka på Uppgifter om ogiltigförklaringen i vänstermenyn eller på knappen Följande.

## Ogiltigförklaringssidan i Webbexport

Välj orsak till ogiltigförklaringen i rullgardinsmenyn. Orsakskoder:

- 1 = De varor som deklarerats för exportförfarande förs inte ut ur EU:s tullområde
- 2 = Det är inte längre ändamålsenligt att ha varorna i det deklarerade tullförfarandet
- 3 = Flera identiska exportdeklarationer har gjorts för samma varor
- 4 = Handläggningen av deklarationen kan inte fortsätta på grund av motstridigheter i deklarationen

Ersättande transaktionskod (dvs. transaktionskoden för den exportdeklaration som kunden vill att ska förbli i kraft när andra identiska exportdeklarationer har ogiltigförklarats) anges ifall orsakskoden är 3 eller 4.

Uppgiften är frivillig om orsakskod 2 har angetts.

I fältet Tilläggsuppgifter anges en fritt formulerad redogörelse för orsaken till ogiltigförklaringen.

Namn och kontaktuppgifter för den som begär ogiltigförklaringen anges.

| TULLI                            | Webbexport                           | (A+) (A-) Suomeksi   In English www.tulli.fi                           |                                            |
|----------------------------------|--------------------------------------|------------------------------------------------------------------------|--------------------------------------------|
| Startsida Sökning Deklara        | tion                                 | ft72o2 (6623005-2) <u>Logga ut</u>                                     | Visa anvisning                             |
| Deklaration<br>NETT0000295938    | Uppgifter om ogiltigf                | örklaringen                                                            | Telefontjänst<br>Servicenummer Tim 020 690 |
| Deklarationens huvudsida         | Orsak till<br>ogiltigförklaringen *  | 1 - De varor som deklarerats för exportförfarande förs inte ut ur El 💌 | 0 cent/min. + Ina/mta<br>Vanliga frågor    |
| Uppgifter om aktör               | Ersättande<br>transaktionskod (*)    |                                                                        |                                            |
| Uppgifter om deklarationsparti   | Tilläggsuppgifter *                  | Varorna förs inte ut ur EU:s tullområde 些                              |                                            |
| Transportuppgifter               |                                      | ~                                                                      |                                            |
|                                  | Den som begär<br>ogiltigförklaring * | Maija Meikäläinen                                                      |                                            |
|                                  | Telefonnummer 缺                      | 040 88 88 888                                                          |                                            |
| Lista över varuposter            | E-postadress 😡                       | maija.meikalainen@gmail.fi                                             |                                            |
| Uppgifter om ogiltigförklaringen | Aterkalla oglitigforklaringen        |                                                                        |                                            |
| Avsändningssida                  | Spara som utkast                     | («Föregående Angra Följande »                                          |                                            |
|                                  |                                      |                                                                        |                                            |

I detta skede kan man återkalla begäran om ogiltigförklaring via knappen Återkalla ogiltigförklaringen. Då förflyttas man till huvudsidan och kan om man så vill påbörja begäran om ogiltigförklaring på nytt.

## Skicka begäran om ogiltigförklaring

Klicka på Sänd.

Programmet frågar: "Är du säker på att du vill ogiltigförklara deklarationen? Funktionen kan inte återkallas."

I detta skede kan man återkalla funktionen eller fortsätta genom att klicka på OK.

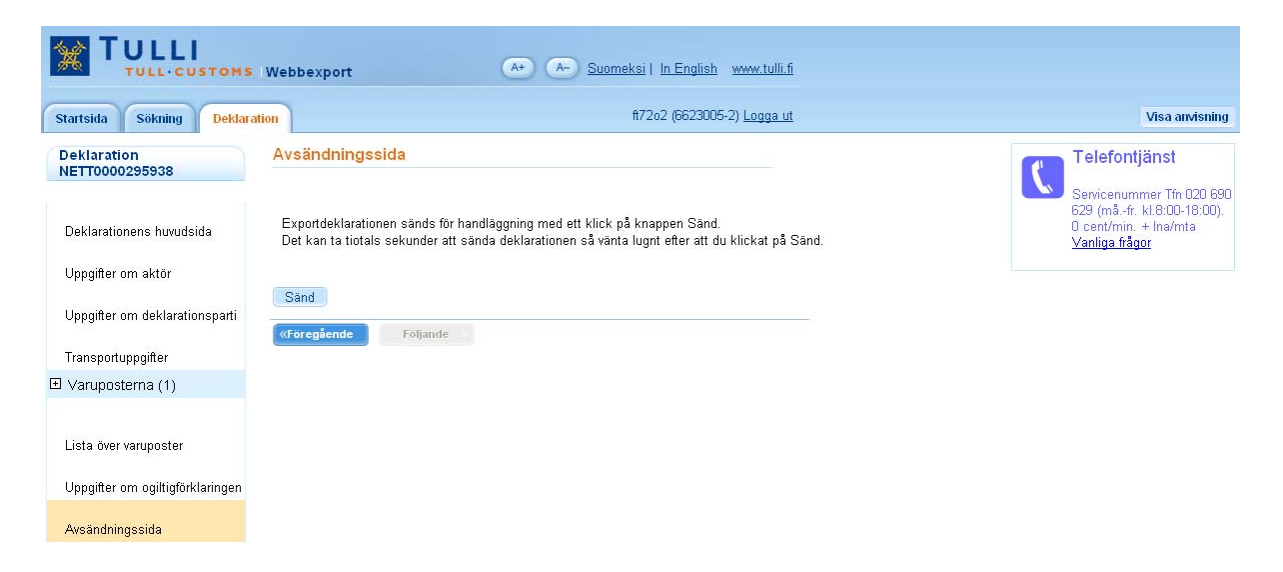

Begäran om ogiltigförklaring har tagits emot och handläggs som bäst av Tullen

| Startsida Sökning Deklara      | tion                                                                                | ft72o2 (6623005-2                                              | ) <u>Logga ut</u>   | Visa anvisnir                                                              |  |  |
|--------------------------------|-------------------------------------------------------------------------------------|----------------------------------------------------------------|---------------------|----------------------------------------------------------------------------|--|--|
| Deklaration<br>NETT0000295938  | Deklarationer                                                                       | ns huvudsida (Skrivskyddad)                                    |                     | <b>Telefontjänst</b>                                                       |  |  |
|                                | Deklarationen                                                                       | is uppgifter                                                   |                     | Servicenummer Tfn 020 6                                                    |  |  |
| Deklarationens huvudsida       | MRN-nummer<br>Webbreferens                                                          | 12F/00000096667E7<br>NETT0000295938                            |                     | 629 (måfr. kl.8:00-18:00<br>0 cent/min: + Ina/mta<br><u>Vanliga frågor</u> |  |  |
| Uppgifter om aktör             | Typ av deklaration Exportdeklaration<br>Deklarationens status Har ogiltigförklarats |                                                                |                     |                                                                            |  |  |
| Uppgifter om deklarationsparti | Väli funktion                                                                       |                                                                |                     |                                                                            |  |  |
| Transportuppgifter             | Du håller på att be                                                                 | handla deklarationens uppαifter. Väli nåαon av funktionerna ne | dan.                |                                                                            |  |  |
| ∃ Varuposterna (1)             | Kopiera Börja                                                                       | en ny deklaration                                              |                     |                                                                            |  |  |
| 1.5.4.5.8                      | Meddelanden och beslut gällande deklarationen                                       |                                                                |                     |                                                                            |  |  |
| Lista over varuposter          | Typ av meddela                                                                      | nde Meddelande                                                 | Sparat              |                                                                            |  |  |
| Avsändningssida                | Har avsänts                                                                         | Exportdeklarationen har skickats till Tullen                   | 31.05.2012 13:45:26 |                                                                            |  |  |
| - nosinal ingoona              | Godkännande                                                                         | Deklarationen har godkänts för handläggning                    | 31.05.2012 13:45:33 |                                                                            |  |  |
|                                | Overlåtelse                                                                         | Deklarationen har överlåtits till förfarandet                  | 31.05.2012 13:47:07 |                                                                            |  |  |
|                                | Har avsänts                                                                         | Begäran om ogiltigförklaring har skickats till Tullen          | 31.05.2012 14:07:35 |                                                                            |  |  |
|                                | Mottagande                                                                          | limoituksen mitätöintipyyntö on vastaanotettu                  | 31.05.2012 14:07:41 |                                                                            |  |  |
|                                | Ugiltigforklaring                                                                   | Deklarationen har ogiltigforklarats                            | 31.05.2012 14:07:46 |                                                                            |  |  |
|                                | Oppdatering                                                                         |                                                                |                     |                                                                            |  |  |
|                                | Typ av beslut                                                                       | Beslut Sparat                                                  |                     |                                                                            |  |  |
|                                | Överlåtelsebeslut                                                                   | Öppna beslut 31.05.2012 13:47:07                               |                     |                                                                            |  |  |
|                                |                                                                                     |                                                                |                     |                                                                            |  |  |
|                                | EAD                                                                                 | Uppna beslut 31.05.2012 13:47:07                               |                     |                                                                            |  |  |

Invänta svar från Tullen. Svaret kan vara ett godkänt beslut om ogiltigförklaring eller ett beslut om avslag på begäran om ogiltigförklaring.

I <u>kundanvisning 35</u> finns information om situationer där en elektronisk begäran om ogiltigförklaring avslås.

| Startsida Sökning Deklaratio   | տ                                                                                                    | ft72o2 (6623005-2                                                                                                    | i <u>Logga ut</u>   | Visa anvisnin                                                                |
|--------------------------------|----------------------------------------------------------------------------------------------------|----------------------------------------------------------------------------------------------------|---------------------|------------------------------------------------------------------------------|
| Deklaration<br>NETT0000295938  | Deklarationen                                                                                          | s huvudsida (Skrivskyddad)                                                                                                    |                     | Telefontjänst                                                                |
|                                | Deklarationen                                                                                          | s uppgifter                                                                                                    |                     | Servicenummer Tfn 020 6                                                      |
| Deklarationens huvudsida       | MRN-nummer<br>Webbreferens                                                                             | 12Fl00000096667E7<br>NETT0000295938                                                                                                    |                     | 0.29 (matr. kl.6:00-18:00)<br>O cent/min. + Ina/mta<br><u>Vanliga frågor</u> |
| Uppgifter om aktör             | Typ av deklaration<br>Deklarationens sta                                                               | Exportdeklaration<br>tus Har ogiltigförklarats                                                                                                    |                     |                                                                              |
| Uppgifter om deklarationsparti | Väli fuultisu                                                                                          |                                                                                                    |                     |                                                                              |
| Transportuppgifter             | vaij типктion<br>Du håller på att behandla deklarationens uppgifter. Välj någon av funktionerna nedan. |                                                                                                    |                     |                                                                              |
| ) Varuposterna (1)             | Kopiera Börja                                                                                          | en ny deklaration                                                                                                    |                     |                                                                              |
| Lieta övar varunaetar          | Meddelanden                                                                                            | och beslut gällande deklarationen                                                                                                    |                     |                                                                              |
| Lista over varuposter          | Typ av meddelar                                                                                        | ide Meddelande                                                                                                    | Sparat              |                                                                              |
| Avcondningeoido                | Har avsänts                                                                                            | Exportdeklarationen har skickats till Tullen                                                                                                    | 31.05.2012 13:45:26 |                                                                              |
| Avsandningssida                | Godkännande                                                                                            | Deklarationen har godkänts för handläggning                                                                                                    | 31.05.2012 13:45:33 |                                                                              |
|                                | Överlåtelse                                                                                            | Deklarationen har överlåtits till förfarandet                                                                                                    | 31.05.2012 13:47:07 |                                                                              |
|                                | Har avsänts                                                                                            | Begäran om ogiltigförklaring har skickats till Tullen                                                                                                    | 31.05.2012 14:07:35 |                                                                              |
|                                | Mottagande                                                                                             | llmoituksen mitätöintipyyntö on vastaanotettu                                                                                                    | 31.05.2012 14:07:41 |                                                                              |
|                                | C 11/1 Co 1 1                                                                                          | The first of the second second s | 24 05 2042 4 M07 4C |                                                                              |

| lyp av beslut               | Beslut |              | Sparat              |  |
|-----------------------------|--------|--------------|---------------------|--|
| Överlåtelsebeslut           | POF    | Öppna beslut | 31.05.2012 13:47:07 |  |
| EAD                         | POF    | Öppna beslut | 31.05.2012 13:47:07 |  |
| Beslut om ogiltigförklaring | POF    | Öppna beslut | 31.05.2012 14:07:46 |  |
|                             |        |              |                     |  |